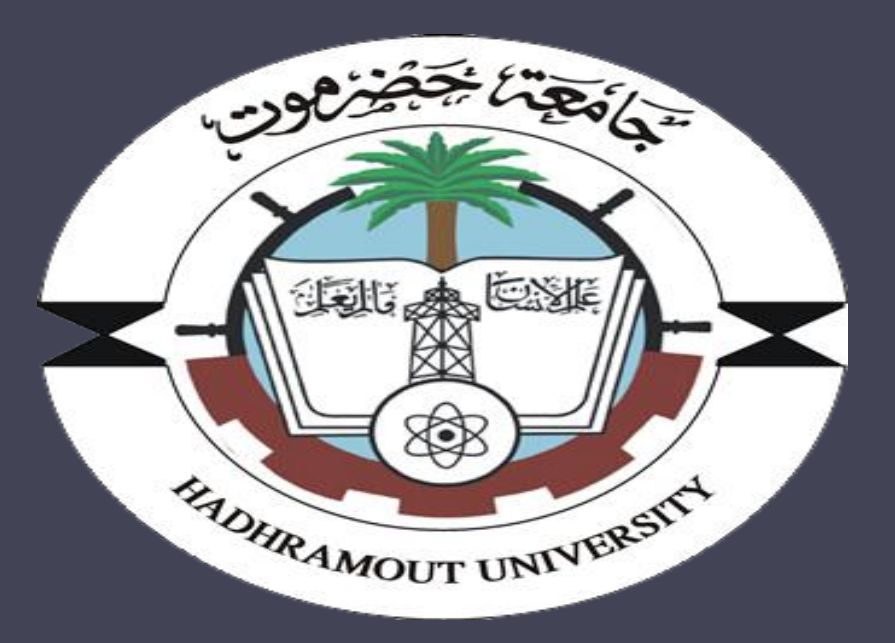

جامعة حضرموت

التسجيل الالكتروني لمرحلة التنسيق بالجامعة عبر الموقع <u>www.hu-registration.com</u>

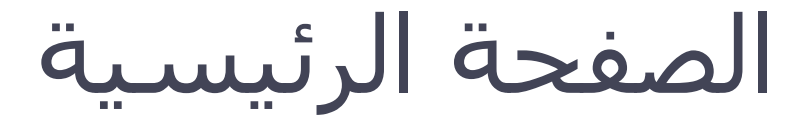

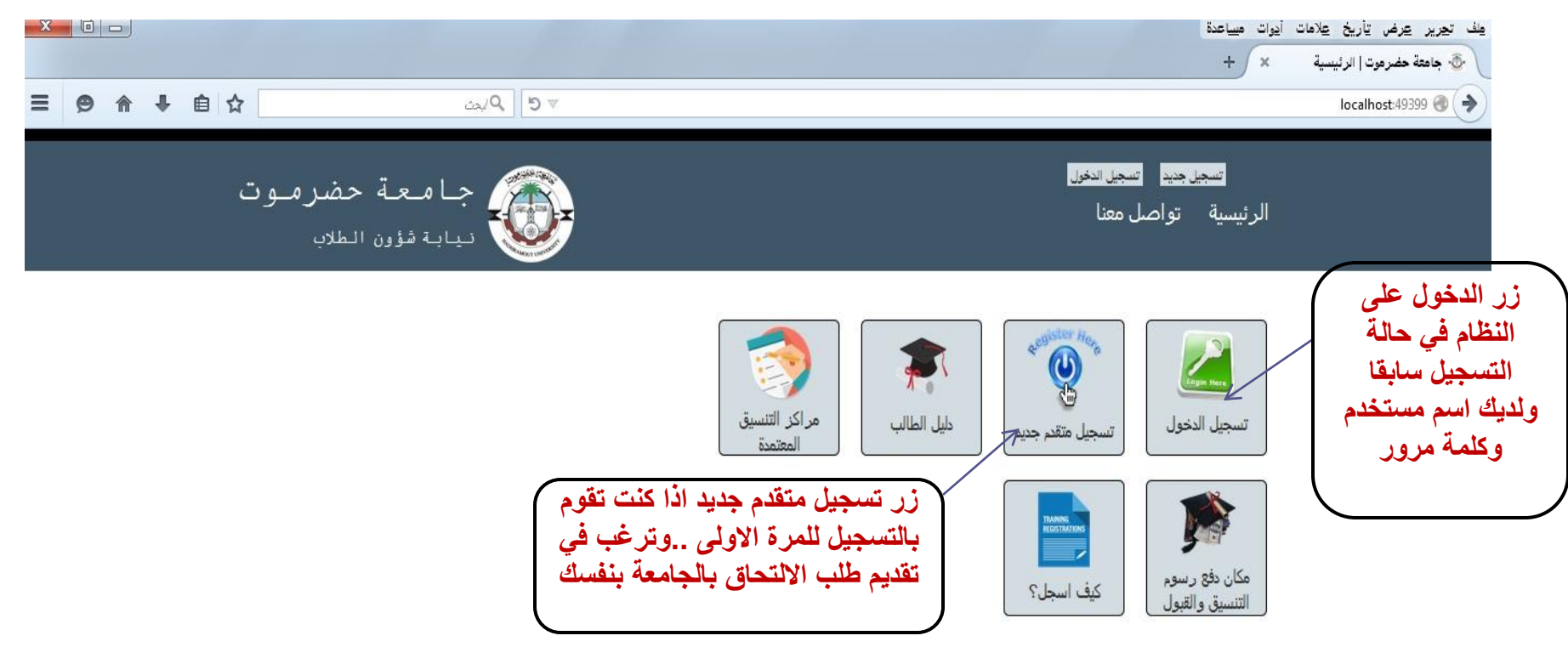

© 2015 - جميع الحقوق محفوظة لجامعة حضرموت

برمجة وتصميم OptimalCode

# صفحة إنشاء حساب جديد

|                                                                                                    | ایوات میباعدة<br>× ×                           | لف تجریر عرض تاریخ علامات<br>ان جدید موت استار جدید |
|----------------------------------------------------------------------------------------------------|------------------------------------------------|-----------------------------------------------------|
| ▼C \$\\\\$\\$\\$                                                                                                    | localhost                                      | 49399/Account/Register 🛞 🔶                          |
| جامعة حضرموت نيابة شؤون الطلاب                                                                                                 | تسجيل جديد تسجيل الدفول<br>الرئيسية تواصل معنا |                                                     |
|                                                                                                    | إنشاء حساب جديد.                               |                                                     |
| <ul> <li>اسم الدخول يفضل ان يكون مختصرا وسهلا للحفظ</li> </ul>                                                                 | اسم الدخول                                     |                                                     |
| م بكتابة كلمة المرور ببحث لاتقل عن 6 رموز او حروف اورقام                                                                       | كلمة المرور<br>تأكيد كلمة المرور               |                                                     |
| ِ إدخال بريد الكتروني صحيح، إذا لا يوجد لديك بريد الكتروني يمكن الحصول على<br>واحد بالتسجيل في www.gmail.com و احد بالتسجيل في | البريد الالكتروني                              |                                                     |
| جميع الحقول التي امامها العلامة (*) باللون الأحمر مطلوبة ويجب إدخالها بشكل صحيح                                                | تسجيل                                          |                                                     |
| © 2015 - جميع الحثوق محتوظة اجامعة حضرموت<br>برمجة وتصعيم OptimalCode                                                          |                                                |                                                     |

### مثال لإنشاء حساب جديد

|                                                                 | ف تجرير عرض تأريخ عِلامات أيوات مساعدة         |
|-----------------------------------------------------------------|------------------------------------------------|
|                                                                 | 🗄 جاعقة حضرموت   تسجل جديد 🛛 🗙 🔶               |
| ♥ 🖨 🖡 🖨 🗶 🚍 ≡                                                   | localhost:49399/Account/Register 🕘 🔶           |
| جامعة حضرموت نيابة شؤون الطلاب                                  | تسجيل جديد تسجيل الدفول<br>الرئيسية تواصل معنا |
|                                                                 | <mark>إنشاء حساب جديد.</mark>                  |
|                                                                 | اسم الدخول                                     |
|                                                                 | * marwan                                       |
|                                                                 | كلمة المرور                                    |
|                                                                 | * •••••                                        |
|                                                                 | تأكيد كلمة المرور                              |
|                                                                 | * *****                                        |
|                                                                 | البريد الالكتروني                              |
|                                                                 | * mr.lardhi@yahoo.com                          |
| يل والحصول على اسم دخول وكلمة مرور للدخول<br>على الموقع         | تسجيل رز تسجيل لعملية تأكيد التسج              |
| © 2015 - جميع الحثوقة لجامتة حضرموت<br>برمجة وتضميم OptimalCode |                                                |

#### صفحة إدخال البيانات الشخصية للمتقدم

| апосказая/Аррісанд Аррісан | locano                                        |                         |
|----------------------------|-----------------------------------------------|-------------------------|
|                            | بيانات المتقدم<br>اسم المتقدم (الاسم الخماسي) | العنوان الحالي          |
|                            | *<br>اسم الأم                                 | *رقم الهاتف             |
|                            | الجنس<br>دی                                   | رقم الجوال<br>∗         |
|                            | الجنسية                                       | الحالة الاجتماعية       |
|                            | يمني                                          | اعزب 💽 *                |
|                            | تاريخ الميلاد                                 | فصيلة الدم              |
|                            | مکان المیلاد                                  | +U<br>te a lacute       |
|                            | اختر الدولة                                   | عى بهريا<br>بطاقة شخصية |
|                            | المحافظة                                      | رقم الهوية              |
|                            | المديرية *                                    | *<br>تاريخ الاصدار      |
|                            | العنوان الدائم                                | *                       |
|                            |                                               | حمة الأصدار             |

### صفحة إدخال البيانات الشخصية للمتقدم

#### 🗾 💷 🕒 🖑 جاعقة حضرموت | تحرير البيانات 🛪

#### localhost:49399/Applicant/Applicant/Create 🗋 🏾 S <br/> <br/> +

#### بيانات المتقدم اسم المتقدم (الاسم الخملسي) مروان لحمد سجد عيدالله

| مروان لحمد سحيد عبدالله |                                                                                                    | * الاسم يجب أن يكون خم |
|-------------------------|----------------------------------------------------------------------------------------------------|------------------------|
| سم الأم                 |                                                                                                    |                        |
| حثين                    |                                                                                                    |                        |
| دی<br>دکر               | * ¥                                                                                                    | *                      |
| جنسية                   | مد سعد عيداللہ   • الاسم يجب  <br>• الاسم يجب  <br>• • • • • • • • • • • • • • • • • • •                                                                                                     |                        |
| يمنى                    | •                                                                                                    | *                      |
| ريخ الميلاد             |                                                                                                    |                        |
|                         |                                                                                                    | *                      |
| كان الميلاد             |                                                                                                    |                        |
| لختر الدولة             | الاسم يجب ان يذون<br>الاسم يجب ان يذون<br>الاسم يجب ان يذون<br>الاسم يجب ان يذون<br>الاسم يجب ان يذون<br>الاسم يجب ان يذون<br>الاسم يجب ان يذون<br>الاسم يجب ان يذون<br>الاسم يجب ان يذون<br>الاسم المحالية |                        |
| المحافظة                | T                                                                                                    |                        |
| لمدبر ية                |                                                                                                    | *                      |

#### العنوان الدانم

| اسيا |                   |
|------|-------------------|
|      | رقم الهاتف        |
|      | رقم الجوال        |
|      | الحللة الاجتماعية |
|      | اعزب              |
|      | فصيلة الدم        |
|      | +0                |
|      | نوع الهوية        |
|      |                   |

العنوان الحالى

#### بطاقة شخصيبة

\* •

\* •

\* •

#### رقم الهوية

#### تاريخ الاصدار

#### جهة الاصدار

#### يجب مراعاة جميع التنبيهات والملاحظات التي تظهر عند تعبئة الحقول

= x 1 Q

<u>Bis</u>

# مثال لإدخال البيانات الشخصية للمتقدم

|             |                 | لف تجرير عرض تأريخ علامات أدوات مساعدة         |
|-------------|-----------------|------------------------------------------------|
|             |                 | 🗄 جامعة حضرموت   تحرير الب 🗙 +                 |
| = ❷ 俞 ♣ 自 ☆ | ⊽ 5 \$كين       | localhost:49399/Applicant/Applicant/Create 🎯 🄶 |
|             | يياب مرون السرب |                                                |

ببانات المتقدم اسم المتقدم (الأسم الخماسي) مروان احمد سعيد عبدالله لرضي اسم الأم الجنس \* 👻 ذكر الجنسية \* 👻 يمني تاريخ الميلاد 25/04/1990 مكان العيلاد \* 🔻 اليمن \* 🗸 حضرموت المكلا العنوان الدائم اليمن-حضرموت-المكلا

|            | العنوان الحالي                    |
|------------|-----------------------------------|
|            | اليمن-حضرموت-المكل <mark>ا</mark> |
|            | رقم الهاتف                        |
|            | 053044559                         |
|            | رقم الجوال                        |
|            | 7132255669                        |
|            | الحالة الاجتماعية                 |
| •          | اعزب                              |
|            | فصيلة الدم                        |
| •          | +0                                |
|            | نوع الهوية <mark>،</mark>         |
| 8 <b>.</b> | بطاقة شخصية                       |
|            | رقم الهوية                        |
|            | 999888555444                      |
|            | تاريخ الاصدار                     |
|            | 20/07/2002                        |
|            | جهة الأصدار                       |
|            | المكلا                            |

#### صفحة إدخال البيانات الشخصية للمتقدم

العنوان الحالي اليمن-حضر موت-المكلا

رقم البائف رقم البائف رقم الجوال 7132255669 الحالة الاجتماعية اعزب بصالة الاجتماعية نوع البوية بطاقة شخصية بطاقة شخصية بطاقة شخصية يوية البوية 20/07/2002 جهة الاصدار

المكلا

| ~ | 90) |            |            | ینف تجریر عرض تاریخ علامات ادوات میباعده |
|---|-----|------------|------------|------------------------------------------|
|   |     |            |            | 🚸 جاهقة حضرموت   البيانات ا 🗙 🔶 +        |
| ≡ | 9 â | <b>↓</b> É | ע פ ∫ Ωليد | localhost:49399/Applicant/Applicant 📀 🔶  |
|   |     |            | 10 m       |                                          |

| لبيانات الشخصية<br><sup>مام الجامعي</sup><br>2015-201 |  |
|-------------------------------------------------------|--|
| ر <b>يخ التسجيل</b><br>18/09/2011                     |  |
| قم التنسيق<br>150001                                  |  |
| سم المتقدم<br>روان احمد سعيد عبدالله لرضي             |  |
| سم الأم                                               |  |
| <b>جنس</b><br>کر                                      |  |
| جنسية<br>شي                                           |  |
| ریخ المیلاد<br>25/04/199                              |  |
| کان <b>المیلاد</b><br>یمن - حضرموت - المکلا           |  |
| متوان الدائم<br>يمن-حضر موت- المكلا                   |  |
|                                                       |  |

قعديل | التالي

localhost:49399/Applicant/Applicant/Edit/11

بعد الحفظ تظهر البيانات التي تم تسجيلها لتأكد منها .. واستخدام زر <u>تعديل</u> في حالة الرغبة في تعديل البيانات ...وزر <u>التالي</u> للانتقال إلى الصفحة التالية ..كما يمكن الذهاب إلى الصفحة الرئيسية لعرض قائمة الانتقال السريع

#### القائمة الرئيسية (قائمة الانتقال السريع)

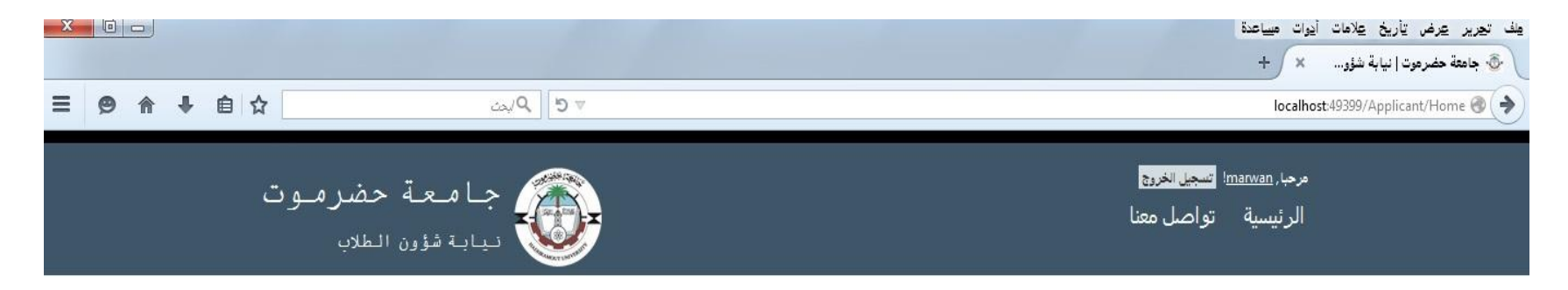

#### القائمة الرئيسية

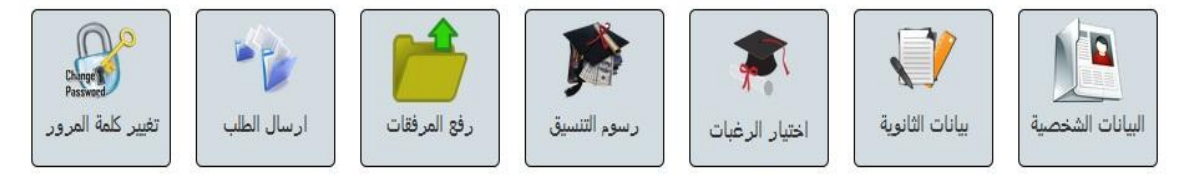

© 2015 - جميع الحقوق محفوظة لجامعة حضرموت برمجة وتصميم OptimalCode

### صفحة إدخال بيانات الثانوية

|                                                                                                    |                                                                                                    | يوات ميساعدة<br>× ×                                                                                                    | مِف تحرير عرض تأريخ عِلامات أ.<br>مجر حامعة حض مدت إسانات الثانية.                                    |
|----------------------------------------------------------------------------------------------------|----------------------------------------------------------------------------------------------------|----------------------------------------------------------------------------------------------------|----------------------------------------------------------------------------------------------------|
| 三 @ 合 ↓ 自 ☆                                                                                                    | ⊽ گید<br>نیابة                                                                                                    | localhost:49399/Ap                                                                                                    | oplicant/Secondary/Create 🛞 🔷                                                                         |
| <ul> <li>*</li> <li>*</li> <li>*</li> <li>•</li> <li>•</li></ul> | اسم المدرسة<br>مكان اصدار الشبادة<br>مكان اصدار الشبادة<br>اختر المحافظة<br>المديرية<br>الدرجات النهائية (الثانوية الكبرى)<br>الدرجات النهائية (الثانوية الكبرى)<br>القيمة الافتر اضية لطلاب الثانوية ا<br>نل ويجب ان تكون الدرجات المت<br>اقل من مجموع الدرجا | بيانات الشهادة الثانوية<br>القسم<br>علمي ↓<br>سنة التخرج<br>2014<br>2014<br>رقم الجلوس<br>مجموع الدرجات المتحصل عليها الطالب<br>مجموع الدرجات المتقدم<br>800<br>النسبة %<br>حفظ ا الساية | سنة التخرج وهي<br>سنة الحصول على<br>الشهادة الثانوية<br>مثلا:العام الدراسي<br>منة التخرج تكون<br>2014 |

# مثال لإدخال بيانات الثانوية

|                                                                                  | عِفْ تحرير عرض تاريخ عِلامات ايوات مساعدة      |
|----------------------------------------------------------------------------------|------------------------------------------------|
|                                                                                  | 💩 جاهعة حضرموت   بيانات الثانوية 🗙 🔶           |
|                                                                                  | localhost:49399/Applicant/Secondary/Create 🕘 🔶 |
| نيابة شؤون الطلاب                                                                | · · · · · · · · · · · · · · · · · · ·          |
|                                                                                  |                                                |
|                                                                                  |                                                |
|                                                                                  | بيانات الشهادة الثانوية                        |
| اسم المدرسة                                                                      | القسم                                          |
| ابن شـهاب / المكلا *                                                             | علمي ▼*                                        |
| مكان اصدار الشهادة                                                               | سنة التخرج                                     |
| اليمن 🝷 *                                                                        | ∗ ▼ 2014                                       |
| × v                                                                              | رقم الجلوس                                     |
|                                                                                  | * 12340000                                     |
| المكلا                                                                           | ■ مجموع الدرجات المتحصل عليها الطالب           |
|                                                                                  | * 720                                          |
|                                                                                  | مجموع الدرجات النهائية                         |
|                                                                                  | × 800                                          |
|                                                                                  | النسبة %                                       |
|                                                                                  | * 90.00                                        |
| ت والانتقال الي صفحة عرض البدانات للتأكد منها                                    |                                                |
| - وريسان الى الصفحة السابقة<br>سابق الذهاب الـــــــــــــــــــــــــــــــــــ |                                                |
|                                                                                  |                                                |
|                                                                                  |                                                |

# مثال لإدخال بيانات الثانوية

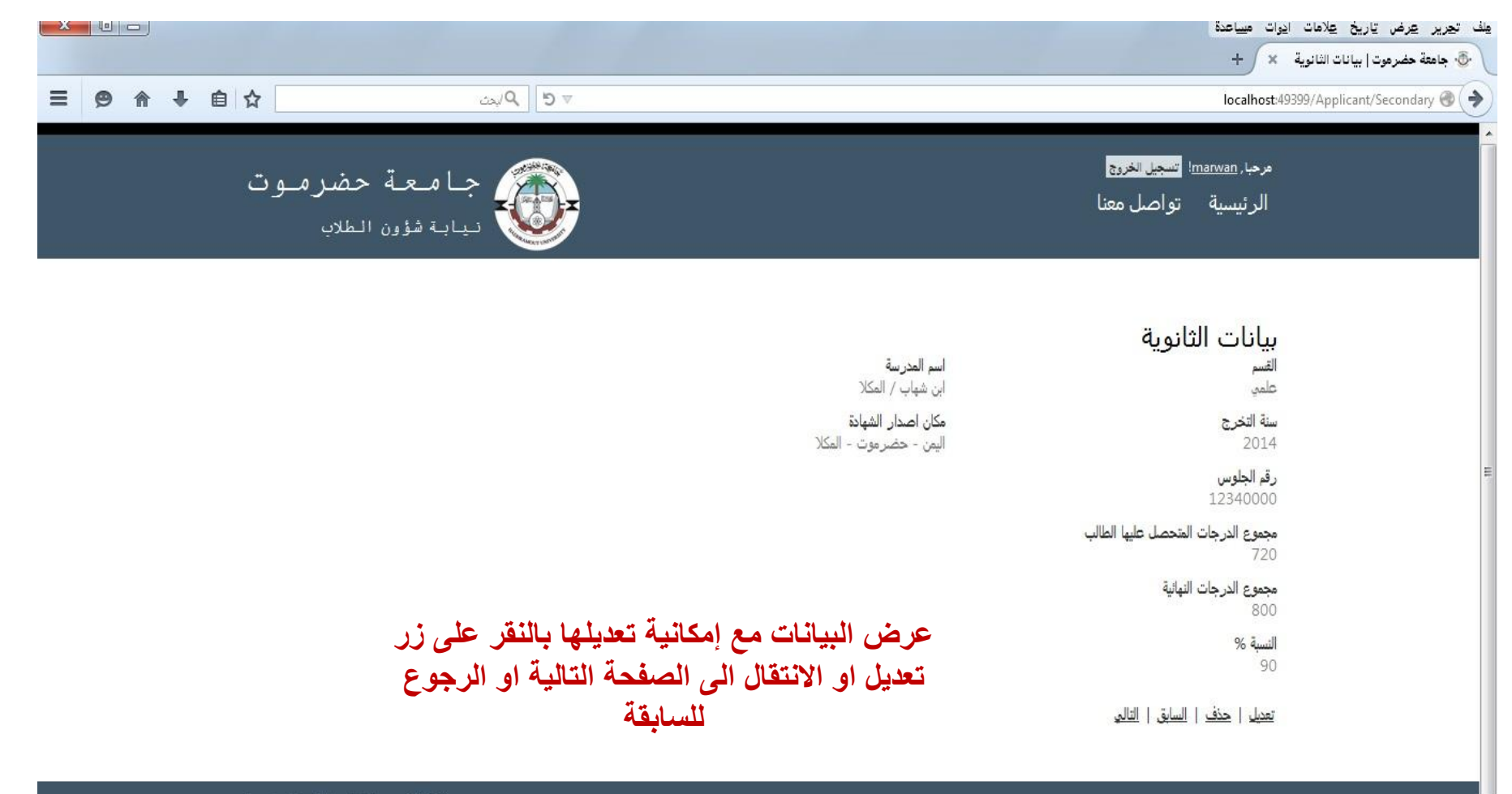

© 2015 - جبيع الحثوق محثوظة لجامعة حضرموت برمجة وتصميم OptimalCode

### صفحة اختيار نظام القبول

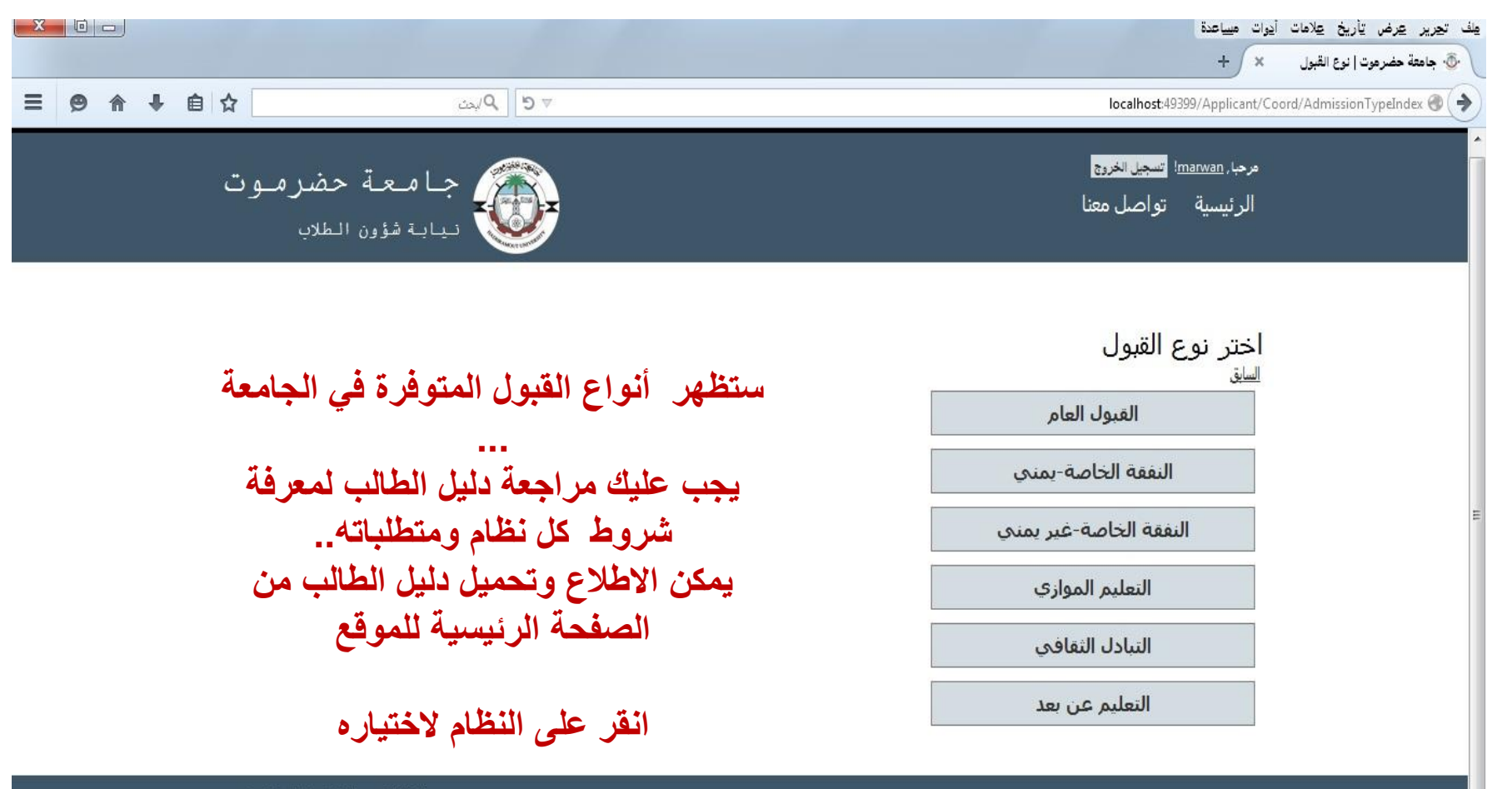

© 2015 - جميق الحقوق محفوظة لجامعة حضرموت برمجة وتصميم OptimalCode

|                               |            |                      |                  |                   |          |                       |              |                     | دوات مساعده                    | مِف تجرير عِرض تِاريح عِلامات ا |
|-------------------------------|------------|----------------------|------------------|-------------------|----------|-----------------------|--------------|---------------------|--------------------------------|---------------------------------|
|                               |            |                      |                  |                   |          |                       |              | ول × +              | 🗙 📀 جامئة حضرموت   القب        | 💮 جامئة حضرموت   نوع القبول     |
| = 🔗 🌲 🗎                       | ☆          |                      | ⊽ 5 √يد          |                   |          |                       |              |                     | localho                        | st:49399/Applicant/Coord 🛞 🔶    |
|                               |            |                      |                  |                   |          |                       |              |                     |                                | •                               |
|                               |            |                      |                  |                   |          |                       |              | <u>بول   التالي</u> | الرغبات   <u>تغيير نوع الق</u> |                                 |
| تظهر في الصفحة                |            |                      |                  |                   |          | r                     |              |                     |                                | تغيير نوع                       |
| التخصصات التي يمكن            |            |                      |                  |                   |          | ن التخصصات            | - عرض        |                     | إختر الكلية                    | القبول في حالة                  |
| اختيارها معتمدة على نوع       |            |                      |                  |                   |          |                       |              |                     | . 1411                         | الرغبة في                       |
| القبول الذي تم اختياره ونسبة  |            | تاريخ انتهاء التنسيق | يوجد امتحان فبول | لطافه الاستيعابيه | النسبه ا | اخر سنه فبول للثانوية | نوع الثانوية | التخصص              | الكليه                         | تغيير نظام                      |
| الثانوية العانة ونوعها (علمي  | اختر       | 18/09/2015           | نعم              | 80                | 85       | 2010                  | علمى         | طب بشري             | الطب والعلوم الصحية            | القبول                          |
| ۱ ادبی) وسنة التخرج           |            |                      |                  | 0.552             | 2429205  | 1000                  | 1980-00-     |                     |                                | E                               |
| كما يجب مراعاة الشروط         |            |                      |                  |                   |          |                       |              |                     |                                |                                 |
| الأخرى كالطاقة الاستيعابية و  | اختر       | 08/10/2015           | نعم              | 40                | 85       | 2010                  | علمي         | صيدلة               | الطب والعلوم الصحية            |                                 |
| امتحان القبول وتاريخ انتهاء   |            |                      | 0                |                   |          |                       |              |                     |                                |                                 |
| التنسيق.                      | اختر       | 08/10/2015           | نعم              | 40                | 80       | 2010                  | علمي         | مختبرات طبية        | الطب والعلوم الصحية            |                                 |
| يكون النقر بشكل متسلسل        |            |                      |                  |                   |          |                       | 8            |                     |                                |                                 |
| للاختيار الرغيات للمتقدمين    |            | 00/10/2015           | 1052             | <b>C</b> 0        | 0.0      | 2010                  | 271.26       | torrent of the act  | o they the Second              |                                 |
| للقبول العام حيث بمكنهم       | اخلر       | 08/10/2015           | نعم              | 60                | 80       | 2010                  | علمي         | هندسه حاسوب         | الهندسه والبترول               |                                 |
| التقديم لرغبة واحده والي      |            |                      |                  |                   |          | þ.                    | 0            | 0                   |                                |                                 |
| السيم حرب والسر والملي        | اختر       | 08/10/2015           | نعم              | 60                | 80       | 2010                  | علمي         | هندسة مدنية         | الهندسة والبترول               |                                 |
| اما بقرة انه ع القرم لي مكنهم |            |                      |                  |                   |          | 0                     |              |                     |                                |                                 |
| المتابعية الموح العبون يستسهم |            | 15/10/2015           | 1.00             | 60                | 00       | 2010                  |              | 31 3 . <b>-</b>     | 1 II. 2 II                     |                                 |
| الحليان رحبه واحده تعتم       | Jun 1      | 13/10/2015           | نغم              | 00                | 00       | 2010                  | عنمي         | هدسه برونيه         | الهندسة والبنرون               |                                 |
|                               |            |                      |                  |                   |          |                       |              |                     |                                | +                               |
| 4                             | المقابلة ل | ختبار الرعيه ا       | زر اختر لا       | النفر على         |          |                       |              |                     |                                |                                 |

|             |                      |                 |                    |           |                      |            |               | يرات ميياعدة                                                                    | يلف تيعرير عرض تأريخ عِلامات أر |
|-------------|----------------------|-----------------|--------------------|-----------|----------------------|------------|---------------|---------------------------------------------------------------------------------|---------------------------------|
|             |                      |                 |                    |           |                      |            | بول × +       | 🗙 📀 جامعة حضرموت   ال                                                           | 🍜 جامعة حضرموت   نوع القبول     |
| ☰ ❷ 俞 ♣ 自 ☆ |                      | ∞ و ¢ کاردن     |                    |           |                      |            |               | localho                                                                         | ost:49399/Applicant/Coord 🕘 🔶   |
|             |                      |                 |                    |           |                      |            | قبول   التالي | الرغبات   <u>تغيير نوع ا</u> ا                                                  |                                 |
|             |                      |                 |                    |           | ر التخصصات           | • عرص      |               | إختر الكليه<br>اختر الكلية                                                      | يمكن استخدام<br>مربع اختيار     |
|             | تاريخ انتهاء التنسيق | وجد امتحان قبول | طاقة الاستيعابية ي | النسبة ال | خر سنة قبول للثانوية | الثانوية ا |               | ألطب والعلوم الصحية                                                             | (اختر الكلية)                   |
| ختر         | 18/09/2015           | نعم             | 80                 | 85        | 2010                 | علمي       | ء البحرية     | الهندسة والبنرول<br>العلوم البيئية والأحيا<br>العلوم الادارية<br>التربية-المكلا | لعرض<br>التخصصات                |
| ختر         | 08/10/2015           | نغم             | 40                 | 85        | 2010                 | علمي       |               | التربية-سيؤن<br>البنات-المكلا<br>التربية-المهرة                                 | ً التي يمكن<br>اختبار ها        |
| ختر         | 08/10/2015           | نغم             | 40                 | 80        | 2010                 | علمي       | ون            | العلوم التطبيقية-سي<br>التربية-س قطرى<br>التمريض<br>العلوم                      | فيها                            |
| ختر         | 08/10/2015           | نعم             | 60                 | 80        | 2010                 | علمي       | هدسه حاسوب    | الاداب<br>البنات-سـيؤ∪<br>القانون<br>مهيمه وسرون                                |                                 |
| ختر         | 08/10/2015           | نغم             | 60                 | 80        | 2010                 | علمي       | هندسة مدنية   | الهندسة والبترول                                                                |                                 |
| ختر         | 15/10/2015           | لتم             | 60                 | 80        | 2010                 | علمي       | هندسة بترولية | الهندسة والبترول                                                                |                                 |
|             |                      |                 |                    |           |                      | 5          |               |                                                                                 |                                 |

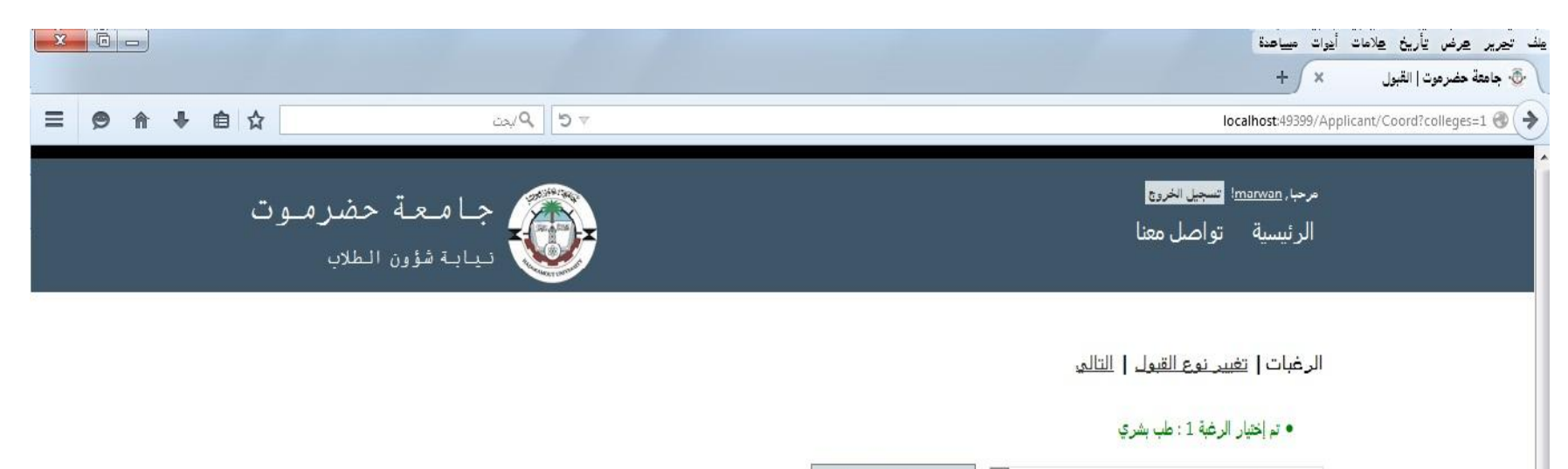

الطب والعلوم الصحية 🔹 عرض التخصصات

|      | تاريخ انتهاء التنسيق | يوجد امتحان قبول | الطاقة الآستيعابية | النسبة | اخر سنة قبول للثانوية | نوع الثانوية | التخصص       | الكلية              |
|------|----------------------|------------------|--------------------|--------|-----------------------|--------------|--------------|---------------------|
| اختر | 18/09/2015           | لعم              | 80                 | 85     | 2010                  | علمي         | طب بشري      | الطب والعلوم الصحية |
| اخىر | 08/10/2015           | تعم              | 40                 | 85     | 2010                  | علمي         | صيدلة        | الطب والعلوم الصحية |
| اختر | 08/10/2015           | نعم              | 40                 | 80     | 2010                  | علمي         | مختبرات طبية | الطب والعلوم الصحية |

|      |                                      |                       |        |                       |                    |                        | وات ميياهدة                                                                | بلف تحرير عرض تأريخ علامات أد |
|------|--------------------------------------|-----------------------|--------|-----------------------|--------------------|------------------------|----------------------------------------------------------------------------|-------------------------------|
|      |                                      |                       |        |                       |                    |                        | + / ×                                                                      | 🚸 جامعة حضرموت   القبول       |
|      | ⊽ 5 ♦ ليمن                           |                       |        |                       |                    |                        | localhost:49399/A                                                          | pplicant/Coord?colleges=1 🛞 🔶 |
| ڹؚ   | نيابة شؤون الطلا                     |                       |        |                       |                    |                        |                                                                            |                               |
|      |                                      |                       |        |                       |                    |                        |                                                                            |                               |
|      |                                      |                       |        |                       |                    | قبول   التالي          | الرغبات   <u>تغيير نوع ال</u>                                              |                               |
|      |                                      |                       |        |                       |                    |                        | kilāč∥ kslite                                                              |                               |
|      |                                      |                       |        |                       |                    | بب بسري<br>ختبرات طبية | <ul> <li>ثم إختيار الرغبة 1 : ٥</li> <li>ثم إختيار الرغبة 2 : م</li> </ul> |                               |
|      |                                      |                       |        | عرض التخصصات          | -                  | ā                      | الطب والعلوم الصحيا                                                        |                               |
|      |                                      |                       |        |                       |                    |                        |                                                                            | 6                             |
|      | وجد امتحان قبول تاريخ انتهاء التنسيق | الطاقة الاستيعابية إي | النسبة | اخر سنة قبول للثانوية | نوع الثانوية       | التخصص                 | الكلية                                                                     |                               |
| اختر | نعم 18/09/2015                       | 80                    | 85     | 2010                  | علمي               | طب بشري                | الطب والعلوم الصحية                                                        |                               |
| اختر | نغم 08/10/2015                       | 40                    | 85     | 2010                  | عل <mark>مي</mark> | صيدلة                  | الطب والعلوم الصحية                                                        | 1                             |
| اختر | لتم 08/10/2015                       | 40                    | 80     | 2010                  | علمي               | مختبرات طبية           | الطب والعلوم الصحية                                                        |                               |
|      |                                      |                       |        |                       |                    |                        |                                                                            |                               |

© 2015 - جميع الحثوق محفوظة لجامعة حضرموت برمجة وتصميم OptimalCode

صفحة الرغبات والتخصصات التي تم اختيارها × 0 -علف تحرير عرض يأريخ علامات أيوات مساعدة + ( × 🚸 جامعة حضرموت | الرغبات 三 🗩 🏠 🖶 自 🕁 ⊽ 5 € الحد localhost:49399/Applicant/Coord/Details 🛞 ( 🏓 مرحبا, <u>marwan</u>! تسجيل الخروج 🎢 جامعة حضرموت الرئيسية تواصل معنا نيابة شؤون الطلاب

#### الرغبات التي تم اختيارها

|       | التخصص       | الكلية              | الرغبة |
|-------|--------------|---------------------|--------|
| تعديل | طب بشري      | الطب والطوم الصحية  | 1      |
| تعديل | مختبرات طبية | الطب والعلوم الصحية | 2      |

#### \*لايمكنك تغيير نوع القبول الا بعد حذف جميع الرغبات

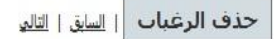

© 2015 - جميع الحثوق محفوظة لجامعة حضرموت برمجة وتصميم OptimalCode

# صفحة الرغبات والتخصصات التي تم اختيارها

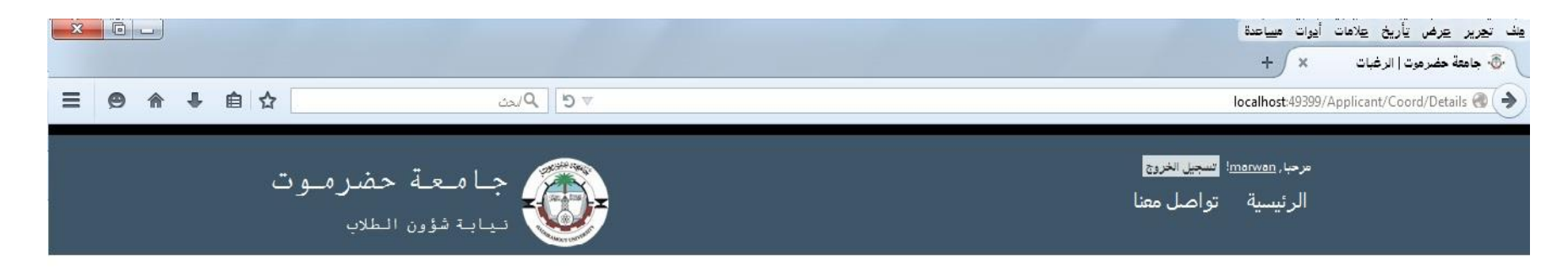

#### الرغبات التي تم اختيارها

|       | التخصص       | الكلية              | الرغبة |
|-------|--------------|---------------------|--------|
| تعديل | طب بشري      | الطب والعلوم الصحية | 1      |
| تعديل | مختبرات طبية | الطب والعلوم الصحية | 2      |
| تعديل | هننسة حاسوب  | الهندسة والبترول    | 3      |

#### \*لايمكنك تغيير نظام القبول الا بعد حذف جميع الرغبات

حذف الرغبات | السابق | التالي

© 2015 جيئ العقوق محفوظة لجامعة حضرموت برهجة وتصعيم OptimalCode

## صفحة دفع رسوم التنسيق

|                                                                                                    | علامات أيرات مسياعدة<br>م التنسيق ★                                     | یف تجریر عرض تأریخ<br>🚯 جامعة حضرمرت   رسو |
|----------------------------------------------------------------------------------------------------|-------------------------------------------------------------------------|--------------------------------------------|
| ▼ e 条 集 自 ☆ (シル)                                                                                                    | localhost:49399/Applican                                                | t/FeePay/Create 🕘 🔶                        |
| جامعة حضرموت نيابه شؤون الطلاب                                                                                                    | مرحبا. <u>marwan</u> ! <mark>تسجيل الغروج</mark><br>الرئيسية تواصل معنا | -                                          |
| تدفع رسوم التنسيق المحددة من قبل الجامعة في كل عام<br>جامعي لكل المتقدمين<br>يجب تسجيل بيانات سند القبض الذي بموجبه تم دفع المبلغ | ر سوم التنسيق<br>رقم السند<br>تاريخ السند                               | E                                          |
| في المكان التي تحدد الجامعة دفع الرسوم فيه                                                                                        | مكان الدفع<br>(اسم البنك او شركة الصرافة)                               |                                            |
| يجب مراجعة إعلانات الجامعة ودليل الطالب لمعرفة<br>متطلبات دفع الرسوم                                                              | المبلغ<br>*<br>العملة<br>(YR) ربال يمنعي،                               |                                            |
|                                                                                                    | حفظ   السابق   التالي                                                   |                                            |

# مثال لدفع رسوم التنسيق

| لف تجریر عرض تأریخ علامات أیوات<br>این جریر عرض ارسوم التنسیق 🗴 | علامات أيرات ميياعدة<br>التنسيق × / +                                    |                       |                  | )   | <u>0</u> ]_) | x |
|-----------------------------------------------------------------|--------------------------------------------------------------------------|-----------------------|------------------|-----|--------------|---|
| 9399/Applicant/FeePay/Create 🕘 🔶                                | localhost:49399/Applica                                                  | v C Dvas              | ▶ 自☆             | + + | 9 🏫          |   |
| а<br>                                                           | مرحبا, <u>imarwan</u> ؛ <mark>تسجيل الخروج</mark><br>الرئيسية تواصل معنا | جامعة حضر 🕡 جامعة حضر | <b>رموت</b><br>ب |     |              |   |
| <b>ر</b><br>ق                                                   | ر سوم التنسيق<br>رقم السند                                               |                       |                  |     |              |   |
| c                                                               | × 12346/555                                                              |                       |                  |     |              |   |
| ט',                                                             | تاريخ السند                                                              |                       |                  |     |              |   |
| 5                                                               | * 15/09/2015                                                             |                       |                  |     |              |   |
| مخ<br>ال                                                        | مكان الدفع<br>(اسم البنك او شركة الصرافة)                                |                       |                  |     |              |   |
| b                                                               | شركة العمقي للصرافة                                                      |                       |                  |     |              |   |
| الد                                                             | المبلغ                                                                   |                       |                  |     |              |   |
| 0                                                               | * 3600                                                                   |                       |                  |     |              |   |
| ป                                                               | العملة                                                                   |                       |                  |     |              |   |
|                                                                 | × ح المنعي (YR) ريال يمنع                                                |                       |                  |     |              |   |
| ľ                                                               | حفظ السابة.   الثالي                                                     |                       |                  |     |              |   |

### دفع رسوم التنسيق

|                                   | یند تجریر عرض تأریخ علامات آیوات میباعدة<br>این جامعة حضرموت ارسوم انتنسیق × / + |
|-----------------------------------|----------------------------------------------------------------------------------|
| ▼ e 条 ● ▲ 自 ☆ (シマ)                | localhost:49399/Applicant/FeePay 🞯 🔶                                             |
| جامعة حضرموت<br>نيابة شؤون الطلاب | مرحبا, <u>marwan</u> ! <mark>تسجيل الغروج</mark><br>الرئيسية تواصل معنا          |

بيانات دفع رسوم التنسيق

السابق | التالي

|              | اسم المتقدم                  | مكان الدفع          | العملة         | المبلغ  | تاريخ السند | رقم السند |
|--------------|------------------------------|---------------------|----------------|---------|-------------|-----------|
| <u>تعديل</u> | مروان احمد سعيد عبدالله لرضي | شركة العمقي للصرافة | (YR) ريال يمني | 3600.00 | 15/09/2015  | 1234556   |

#### يمكن تعديل السند او الانتقال الى الصفحة التالية

© 2015 - جميع الحثوق محفوظة لجامعة حضرموت برمجة وتصميم OptimalCode

### رفع الملفات المرفقة

|                                  | علف تجریر عرض تأریخ علامات آیوات مییاهدة<br>6- جامعة حضرموت   رفع الملفات × + |
|----------------------------------|-------------------------------------------------------------------------------|
|                                  | localhost:49399/Applicant/Upload 🚳 🔶                                          |
| جامعة حضرموت 🕡 نيابة شؤون الطلاب | مرحب, <sub>marwan</sub> ؛ <mark>تسجيل الخروع</mark><br>الرئيسية تواصل معنا    |

الملفات المطلوبة (المرفقات)

يجب إن يكون امتداد الملفات المرفوعة (.jpg) أو (.png) أو(.jpeg)

يجب أن لا يتجاوز حجم كل ملف 500 كيلوبايت

يتم رفع نسخة الكترونية من كل الملفات (المرفقات)الموضحة في القائمة ... ويجب مراعاة التنبيهات من حيث نوع الملفات وحجمها

رفع المرفق: لرفع نوع الملف الزامى تم الرفع اسم الملف نوع الملف رفع المرفق | عرض | حذف نعم الصورة الشخصية رفع المرفق | عرض | حذف شهادة الثانوية نعم رفع المرفق | عرض | حذف الهوية (البطاقة الشخصية, جواز السفر,....) نعم رفع المرفق | عرض | حذف سند رسوم التنسيق صحته نعم

السابق | التالم

بعد الرفع يظهر اسم الملف ويتم وضع شارة فى تم الرفع إذا كان الملف إلزامي (نعم) فيجب رفعه ..فلا يسمح النظام باستكمال الطلب حتى يتم رفعه

عرض: يقوم بعرض الملف المرفوع لتأكد من حذف : لحذف الملف واستبداله بآخر

© 2015 - جميع الحثوق محتوظة لجامعة حضرموت

برمجة وتصمير OptimalCode

## رفع الملفات المرفقة

|                                   | عِنْفَ تَجْرِيرَ عَرْضَ تَأْرِيحُ عَلَامَاتَ أَيُواتَ مَسِاعَدَةً<br>• جامعة حضرموت   رفع الفلغات 🗙 + |
|-----------------------------------|----------------------------------------------------------------------------------------------------|
|                                   | localhost:49399/Applicant/Upload 🎯 🔶                                                                  |
| جامعة حضرموت<br>نيابة شؤون الطلاب | مرحبا, <u>marwan</u> ! <mark>تسجيل الخروج</mark><br>الرئيسية تواصل معنا                               |

الملفات المطلوبة (المرفقات)

يجب إن يكون امتداد الملفات المرفوعة (.jng) أو (.png) أو(.jpeg)
 يجب أن لا يتجاوز حجم كل ملف 500 كيلوبايت

بعد الضغط على رفع تظهر هذه النافذة ... يتم استخدام زر تصفح للبحث عن الملف المطلوب ... ثم النقر على رفع لإكمال العملية

|                                      | 6                 | The second second second second second second second second second second second second second second second s |
|--------------------------------------|-------------------|----------------------------------------------------------------------------------------------------|
|                                      | Basic dialog ×    | نوع الملف                                                                                                    |
| <u>رفع المرفق   عرض   حذف</u>        | معقبا أربع أوراقك | الصورة الشخصية                                                                                                 |
| رفع المرفق   عرض   حذف               | لصفح              | شهادة الثانوية                                                                                                 |
| رفع المرفق   عرض   حذف               | وفع               | الهوية (البطاقة الشخصية, جواز السغر,)                                                                          |
| <u>رفع المرفق</u>   عرض   <u>حذف</u> |                   | سند رسوم التنسيق                                                                                               |

السابق | التالي

© 2015 - جميع الحقوق محفوظة لجامتة حضرموت برمجة وتصميم OptimalCode

### مثال لرفع الملفات المرفقة

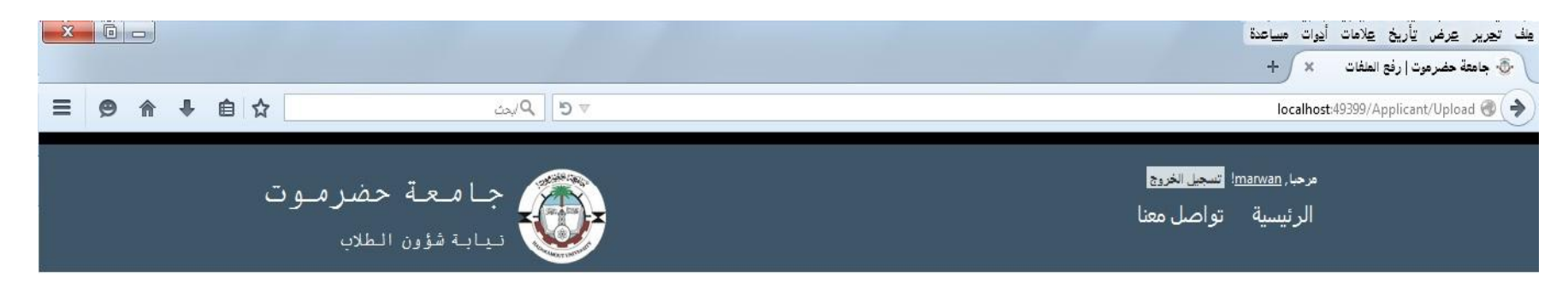

#### الملفات المطلوبة (المرفقات)

يجب إن يكون امتداد الملفات المرفوعة (.jpg) أو (.png) أو(.jpeg)

يجب أن لا يتجاوز حجم كل ملف 500 كيلوبايت

| <i>y</i>                                    | الزامي | تم الرفع                   | اسم الملف                                   | نوع الملف                            |
|---------------------------------------------|--------|----------------------------|---------------------------------------------|--------------------------------------|
| <u>رفع المرفق   عرض   حذف</u>               | تعم    | V                          | 7384a401-7 مروان احمد سعيد عبدالله لرضي.jpg | الصورة الشخصية                       |
| <u>رفع المرفق</u>   <u>عرض</u>   <u>حذف</u> | تعم    | 1                          | d6cf1e0b-9 مروان احمد سعيد عبدالله لرضي.jpg | شهادة الثانوية                       |
| دفع المدفق اعرض احذف                        | نعم    | $ \overline{\mathcal{A}} $ | jpg، مروان احمد سعيد عبدالله لرضي           | الهوية (البطاقة الشخصية. جواز السفر) |
| <u>رفع المرفق   عرض   حذف</u>               | نعم    | 1                          | a9d99968-3 مروان احمد سعيد عبدالله لرضي.jpg | سند رسوم التنسيق                     |

السابق | التالي

۵ 2015 - جميع الحثوق محفوظة لجامعة حضرموت برهجة وتصعيم OptimalCode

# إكمال وإرسال الطلب

| × |     | ]   |    |                                   |          | ينف تحرير عرض تأريخ علامات أيوات مساعدة<br>حجامعة حضرموت   نكمال الطلب 🗙 + |
|---|-----|-----|----|-----------------------------------|----------|----------------------------------------------------------------------------|
| Ξ | 9 1 | t 🗣 | 自☆ | الم الم                           | ⊽ ೮      | localhost:49399/Applicant/Complete 🎯 🔶                                     |
|   |     |     | ت  | جامعة حضرموه<br>نيابه شؤون الطلاب | <b>)</b> | مرحبا. <del>marwan! تسجيل الخررج</del><br>الرئيسية تواصل معنا              |

#### إرسال الطلب

هل أنت متأكد من إرسال طلبك؟ في حالة تم الضفط على زر ارسال لا يمكنك العودة والتعديل في البيانات

| ا السابق | ارسال                                    |
|----------|------------------------------------------|
| 1        | 1000 C C C C C C C C C C C C C C C C C C |

هذه المرحلة الاخيرة من عملية التسجيل التي من خلالها يتم ارسال الطلب لفحصه والتأكد من صحة ودقة بيناته من قبل المختصين بالجامعة ...ثم اعطاء الموافقة بالقبول او الرفض. لذلك على المتقدم مراجعة الطلب والتأكد انه قد دون البيانات الصحيحة قبل القيام بالعملية

| لجامتة حضرموت | الحقوق محفوظة | © 2015 - جيئ    |
|---------------|---------------|-----------------|
|               | OptimalCo     | برمجة وتصعيم he |

#### بعد إرسال الطلب X D -ملف تحرير عرض تأريخ علامات أدوات مساعدة 🚸 جامعة حضرموت | شؤون الطلاب 🛛 🗙 🔶 三 🛛 ♠ 🖡 自 ☆ ⊽ 5 € الم localhost:49399/Sending/Home 🛞 ( 🄶 مرما. <u>marwan</u> تسجيل الخروج من النظام 🕋 جامعة حضرموت الرئيسية تواصل معنا 🚺 نيابة شؤون الطلاب لتغيير كلمة المرور لحساب بعد إرسال الطلب تنتقل الى هذه الصفحة التى من خلالها دخولك على الموقع القائمة الرئيسية يمكن متابعة حالة الطلب وطباعة كرت التنسيق الخاص بدخول اختبارات المنافسة على القبول في حالة تم قبول الطلب طباعة كرت تغيير كلمة المرور حالة الطلب التنسيق

© 2015 - جميع الحقوق محفوظة لجامعة حضرموت برمجة وتصميم OptimalCode

#### صفحة حالة الطلب

|                                                                        | عِفْ تجریر عرض تأریخ عِلامات أَذِوات میساعدة<br>+ ×ApplicantS ( جامعة حضرموت   localhost.49399/Sending/I lome/ApplicantStatus ( |
|------------------------------------------------------------------------|----------------------------------------------------------------------------------------------------|
| جامعة حضرموت نيابة شؤون الطلاب                                         | مرحبا, <u>marwan</u> ت <del>سجيل الخروج</del><br>الرئيسية تواصل معنا                                                            |
| يتم متابعة هذه الصفحة لمعرفة حالة الطلب ونتيجة التقديم                 | حالة الطلب <b>:</b><br>تم استلام طلبكموفي انتظار التأكد من صحته واكتماله<br><u>القائمة الرئيسية</u>                             |
| تا 2015 - جميع الحقوق محتوعة لجامتة حضرموت<br>برمجة وتصميم OptimalCode |                                                                                                    |

# طباعة كرت التنسيق

|   | وا بالم                  | ▼                  |                                                  |            |                                                                                                    | localhost:49399/Sending/Home/Print @ |
|---|--------------------------|--------------------|--------------------------------------------------|------------|----------------------------------------------------------------------------------------------------|--------------------------------------|
|   |                          |                    |                                                  |            | طباعة   الثانية الرئيسية                                                                                             |                                      |
|   | 150011 : 1               | ×                  |                                                  |            | الجمهورية اليمنية<br>وزارة التغيير العالي والبحث الطمي<br>جامعة حضرموت<br>نيابة شؤون الطلاب<br>ادارة النظم والمعومات |                                      |
|   |                          | » 2016-20          | سىق للغاد الجامعي 15(                            | کرت تھ     |                                                                                                    |                                      |
| 2 | الحنسة : سنم             | C                  |                                                  |            |                                                                                                    |                                      |
|   | رقميا : 999888555444     | نصبة               | تاريخ السلام: 25/04/1990 نوع الهوية: بطاقة شخصية |            |                                                                                                    |                                      |
|   | التسبة% : 90             |                    | نوع الثانوية : علمي 100                          |            |                                                                                                    |                                      |
|   |                          | -                  |                                                  |            | نظاء النَّوان : النَّوان العاء                                                                                       |                                      |
|   | التخصص: طب بشري          | عمة                | الكلية : الطب والعلوم ال                         |            | الرضة الآولى                                                                                                    |                                      |
|   | التخصص: مختبرات طبية     | عحة                | الكلية : الطب والعلوم ال                         |            | الرغبة الثانية                                                                                                    | E                                    |
|   | التخصص: فننسة حاسوب      | رول                | الكلية : الهندسة والبت                           |            | الرغبة الثالثة                                                                                                    |                                      |
|   |                          | التد تقست فبها     |                                                  |            |                                                                                                    |                                      |
|   | مكان الامتحان            | الزمن              | الفترة                                           | التاريخ    | المادة                                                                                                    |                                      |
|   | مجمع الكليات-فوه بالمكلا | 2 ظهرا - 3:30 عصرا | الأولى                                           | 12/10/2015 | طوم(احياء-كيمياء-فيزياء)                                                                                             |                                      |
|   | هجمق الكليات-فوه بالمكلا | 4 فصرأ - 5:30 فصرأ | الثانية                                          | 12/10/2015 | لغة الجليزية                                                                                                    |                                      |
|   | مجمع الكليات-فوه بالمكلا | 2 ظهرا - 3:30 عصرا | الاولع                                           | 20/10/2015 | علوم(رياضيات-كيمياء-فيزياء)                                                                                          |                                      |

© 2015 - جميع الحقوق محفوظة لجامعة حضر موت برمجة وتصمير OptimalCode

المنسقين ومراكز التنسيق

| X |   |   |   |   |    |                                 |     | عِنَّكَ تجرير عِرض تأريخ عِلامات أيوات مساعدة<br>♦♦ جامعة حضرموت   تسجيل الدخول × + |
|---|---|---|---|---|----|---------------------------------|-----|-------------------------------------------------------------------------------------|
| ≡ | ø | ⋒ | ŧ | ê | ☆  | ۹. ایمن                         | 5 🛛 | localhost:49399/Account/Login 📀 🔶                                                   |
|   |   |   |   |   | وت | جامعة حضرم<br>نيابة شؤون الطلاب |     | تسجيل جديد تسجيل انخول<br>الرئيسية تواصل معنا                                       |

| الدخول. | تسجيل |
|---------|-------|
| 1.00    |       |

|                          | اسم المستخدم                          |
|--------------------------|---------------------------------------|
|                          | كلمة المرور                           |
| <u>نسبت كلمة المرور!</u> | 🗏 تذكرني؟                             |
|                          | دخول   ليس لديك حساب ا <u>نقر هنا</u> |

يتوجب على مراكز التنسيق والمنسقين الحصول على اسم الدخول وكلمة المرور من ادارة النظم والمعلومات بالجامعة حتى يتمكنوا من *الدخول* على النظام

> © 2015 - جميع الحقوق محفوظة لجامعة حضرموت يرمجة وتصميم OptimalCode

المنسقين ومراكز التنسيق

|                                                   | عِفْ تَحْرِير عَرْض تأريخ عِلامات أيوات مساعدة                     |
|---------------------------------------------------|--------------------------------------------------------------------|
|                                                   | سان جديد × • • جامعة حضرموت إ شؤون الطلاب • • + +                  |
|                                                   |                                                                    |
| an an ion de al n                                 | مرحبا <u>المركز الحديث</u> ا: <mark>تسجيل الخروج</mark>            |
| ب شعب مشرسوت<br>نيابة شؤون الطلاب                 | الرئيسية تواصل معنا                                                |
|                                                   |                                                                    |
| بات التي قام بها المنسق أو المركز                 | القائمة الشرية                                                     |
|                                                   |                                                                    |
| بالنقر على اضافة متقدم جديد يتم الانتقال الى صفحة | عليك تغيير كلمة 🛛 🖓 🔹                                              |
| البيانات الشخصية والمرور بنفس الخطوات السابقة     | المرور عند الدخول المهجع العظا                                     |
| التسجيل                                           | في المرة الأولى تغيير كلمة المرور قائمة المتقدمين إضافة متقدم جديد |
|                                                   |                                                                    |

© 2015 - جميع الحقوق محفوظة لجامعة حضرموت برمجة وتصميم OptimalCode

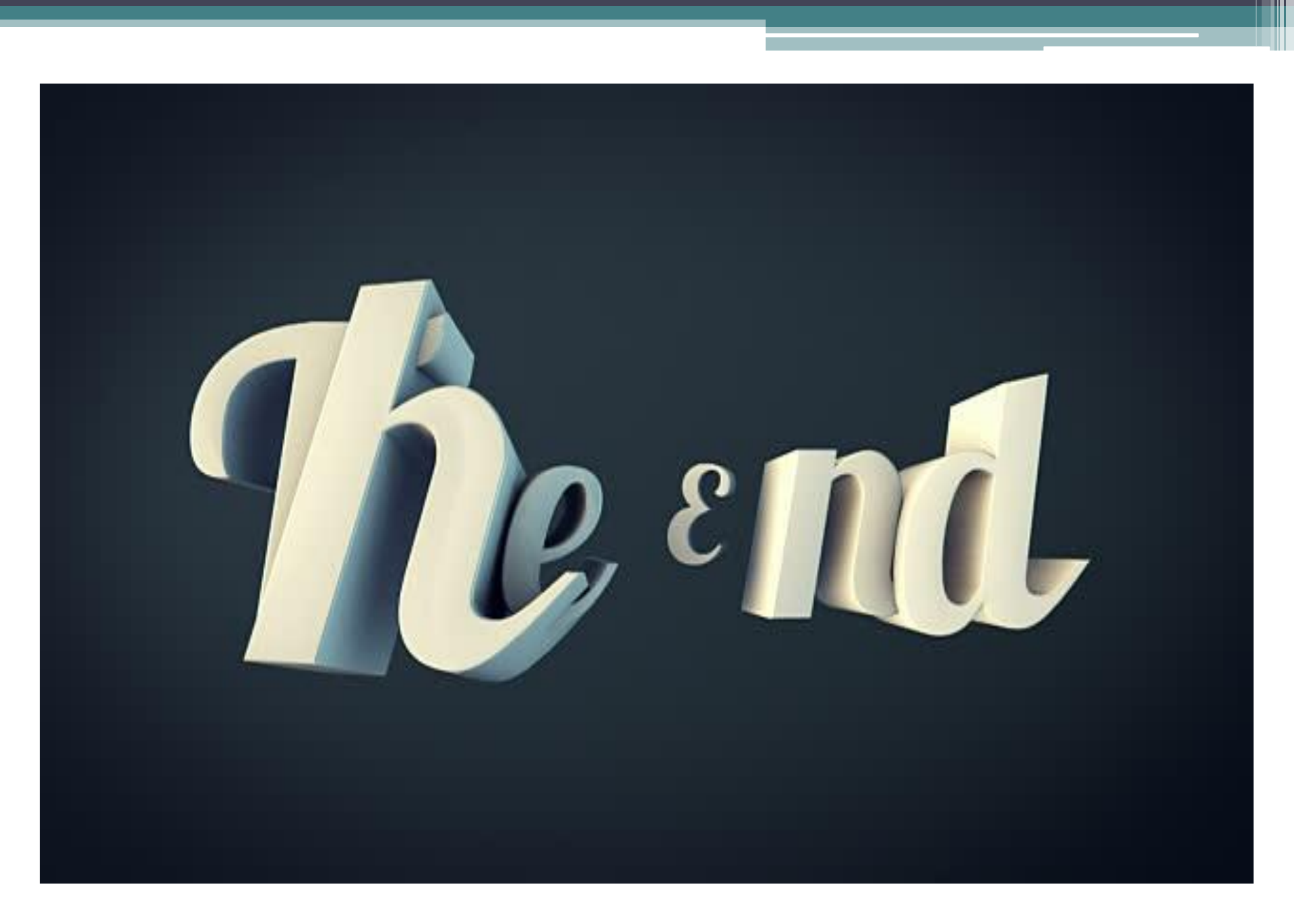